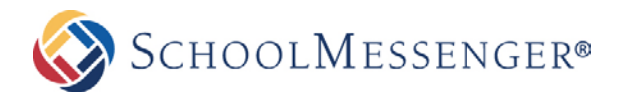

## CHANGING YOUR PASSWORD

## HOW TO CHANGE YOUR PASSWORD

- You can change your password any time you want in three simple steps.
- If your account is being pulled from active directory, Google or some other external provider, you will need to contact your IT team for instructions on how to reset your password.

## **Three Easy Steps**

1. Log into your site. Click on your user-name (usually found in top right corner off the page).

| à  | Select a School 💌 | Online Classrooms | eLockers | SafeMail | sarah.williar | ns   Logout |
|----|-------------------|-------------------|----------|----------|---------------|-------------|
|    |                   |                   |          |          |               |             |
| l. | SUNN              | JYVILI            | E H      | IIGH     | SCHOC         | )L          |
|    | EDUC              | CATION - Y        | OURD     | OORTO    | THE FUTURE    | 1           |

2. You will get the **My Profile** screen (shown below). Click the **Edit User** tab.

| Sunnyville High School ≻ My Profile |                           |  |  |  |  |  |  |
|-------------------------------------|---------------------------|--|--|--|--|--|--|
| View User Edit User Transcript      | ]                         |  |  |  |  |  |  |
| Sarah Williams [sarah.williams]     |                           |  |  |  |  |  |  |
| Email Address                       | sarah.williams@wsd.edu.ca |  |  |  |  |  |  |
| Work Address                        | UNITED STATES             |  |  |  |  |  |  |
| Home Address                        | UNITED STATES             |  |  |  |  |  |  |
| Sex                                 | Female                    |  |  |  |  |  |  |

3. You will get the User Details screen (shown below)

| View User     | Edit User  | Transcript |                           |  |  |  |  |  |
|---------------|------------|------------|---------------------------|--|--|--|--|--|
| User Acco     | unt User P | rofile     | r Photo Preferences       |  |  |  |  |  |
| JSER DETAILS  |            |            |                           |  |  |  |  |  |
| Screen Name   |            |            | sarah.williams            |  |  |  |  |  |
| First Name    |            |            | Sarah                     |  |  |  |  |  |
| Last Name     |            |            | Williams                  |  |  |  |  |  |
| Email Address |            |            | sarah.williams@wsd.edu.ca |  |  |  |  |  |
| Password      |            |            |                           |  |  |  |  |  |
|               | Re-enter   | Password   |                           |  |  |  |  |  |

Type your new password into the **Password** and **Re-enter Password** fields. Click **Update user**.